## [VIDEO] Add Center Staff

**Note:** This article is for adding center staff accounts as a sponsor of centers. If you operate in an independent center or are a sponsored center user needing to add staff to your account, see **Add Users**.

## To add center staff members:

- 1. From the menu to the left, click **Tools**.
- 2. Select Center User Permissions.
- 3. Click the **Select Center** drop-down menu at the top of the window and select the center for which to add users.
- 4. Click Add User. The Add User pop-up opens.

| Add User                                                                                                | < |
|----------------------------------------------------------------------------------------------------|---|
| After a user is added you will be able to customize their permissions and add itional user information. |   |
| First Name                                                                                              |   |
| Last Name                                                                                               |   |
| Email                                                                                                   |   |
|                                                                                                    | , |
|                                                                                                    |   |
| Add User                                                                                                |   |

- 5. Click the First Name and Last Name boxes and enter the user's first and last name.
- 6. Click the Email box and enter the user's email address.
- 7. Click the **Role** drop-down menu and select the user role to assign to this user.
- 8. Click Add User. The User Added message displays.
- 9. Set a password for the user.
  - If you provided an email address, click **Email User Instructions** to send the user an email containing instructions for accessing their account.
  - If you did not provide an email address, enter a password for the user and click Set Password.